若我的參考書目是數字排序的 方式,該如何讓中文和英文書 目格式並存於同一份文件中?

2012.06.18

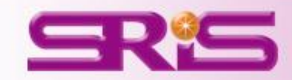

## 插入英文的Citations

|                   | <b>⋥</b> 17 ▼ (5) ₹                                                                    |    |      |                                    |             |    | IEEE_測試檔1.doc [相容模式] - Microsoft Word |       |                     |            |   |
|-------------------|----------------------------------------------------------------------------------------|----|------|------------------------------------|-------------|----|---------------------------------------|-------|---------------------|------------|---|
| J                 | 常用                                                                                     | 插入 | 版面配置 | 参考資料                               | 郵件          | 校閱 | 檢視                                    | 開     | 發人員                 | EndNote X5 | l |
| Insert<br>Itation | EN Go to EndNote<br>Edit & Manage Citation(s)<br>Compared by Edit Library Reference(s) |    |      | Style: IEEE                        | Style: IEEE |    |                                       | •     | Export to EndNote - |            |   |
|                   |                                                                                        |    |      | Convert Citations and Bibliography |             |    |                                       |       | ? EndNote Help      |            |   |
| Citations         |                                                                                        |    |      | Bibliography 🕞                     |             |    |                                       | Tools |                     |            |   |

The Bridges to Care for Long-Term Care research project aimed to facilitate[1] improvements in outcomes for long-term care residents through the provision of knowledge-to-practice and quality improvement resources by trained facilitators.[2] Point-of-care staffreported improved communication and collaboration, improved use of scope of practice and implementation of best practice knowledge.[3] Overall, participating long-term care homes demonstrated an enhanced capacity for common care issues of the elderly[4] (pneumonia, falls, bacteriuria and behavioural and psychological symptoms of dementia) and the ability to effectively[5] engage in quality improvement processes with efficient and effective use of healthcare resources.[6]e<sup>i</sup>

Reference+<sup>J</sup>

- S. Won and I. Song, "Factors affecting burnout when caring for older adults needing long-term care services in Korea," Int J Aging Hum Dev, vol. 74, pp. 25-40, 2012.4<sup>1</sup>
- [2] 張永昇, 游凱貿, 林韋成, and 張簡駿逸, "白光 LED 對太陽電池充電效率之研究 1," *國立高雄海洋科技大學學報*, vol. 26, pp. 055-064, 2012.↩
- [3] N. Weiler, J. Waldmann, D. K. Bartsch, C. Rolfes, and V. Fendrich, "Outcome in patients with long-term treatment in a surgical intensive care unit," *Langenbecks Arch Surg*, Jun 15 2012.4<sup>1</sup>
- [4] 陳吳奇 and 余彥駿, "研究光波系統極化狀態的改變," *科儀新知* vol. 33:5=187, pp.077-085, 2012.\*/
- [5] 吳育美(and 曾品方, "知識本體在水質感測網之應用," *大學圖書館*, vol. 16:1, pp. 107-134, 2012.+<sup>1</sup>
- [6] L. Van Malderen, T. Mets, P. De Vriendt, and E. Gorus, "The Active Ageing-concept translated to the residential long-term care," *Qual Life Res*, Jun 8 2012.4<sup>1</sup>

 在文章內同時插入中文 和英文的Citations
 格式的部分請先選擇一 種,如IEEE的書目格式 (如此文中的Citations和 文章後的References則 會按照數字[1]-[6]排列
 插入全部的Citations後, 移除此份文件的參數。

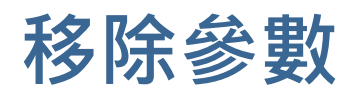

## Word 2003

• Word 2003可從EndNote X5的工具 列直接點選**Remove field codes**的圖 示

- 若為Word 2007的話則是從
  Bibliography的Covert Citations and
  Bibliography下的Covert to Plain Text。
- 請另存一份移除參數的Word檔,
  保留有參數的檔案,以方便日後再
  運用。

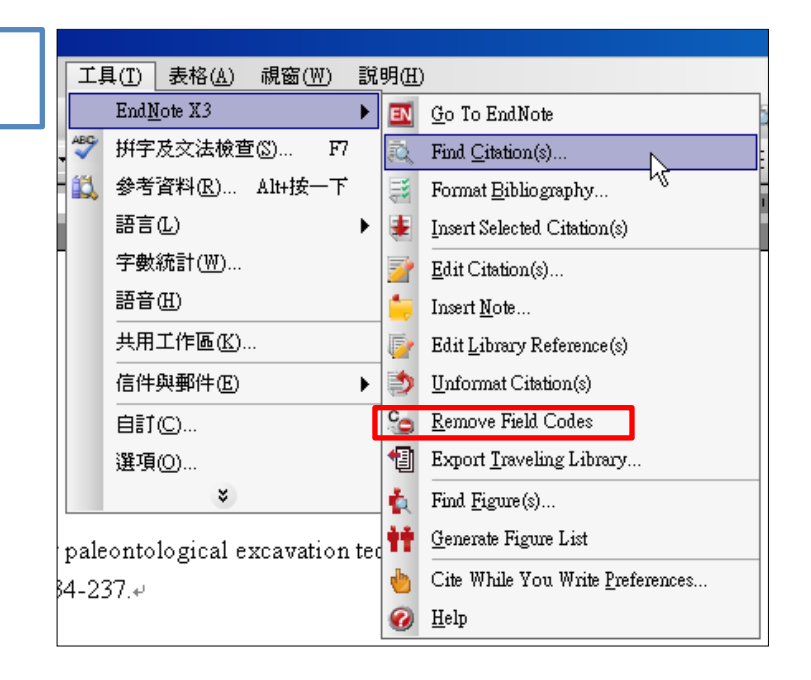

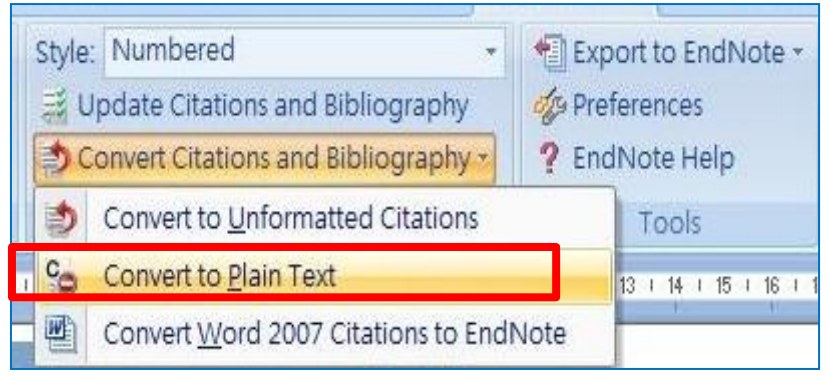

Word 2007

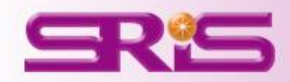

回到Endnote Library · 將剛剛引用在文章中的所有中文 4. 書目,插入到另外一份新開的Wore檔案中

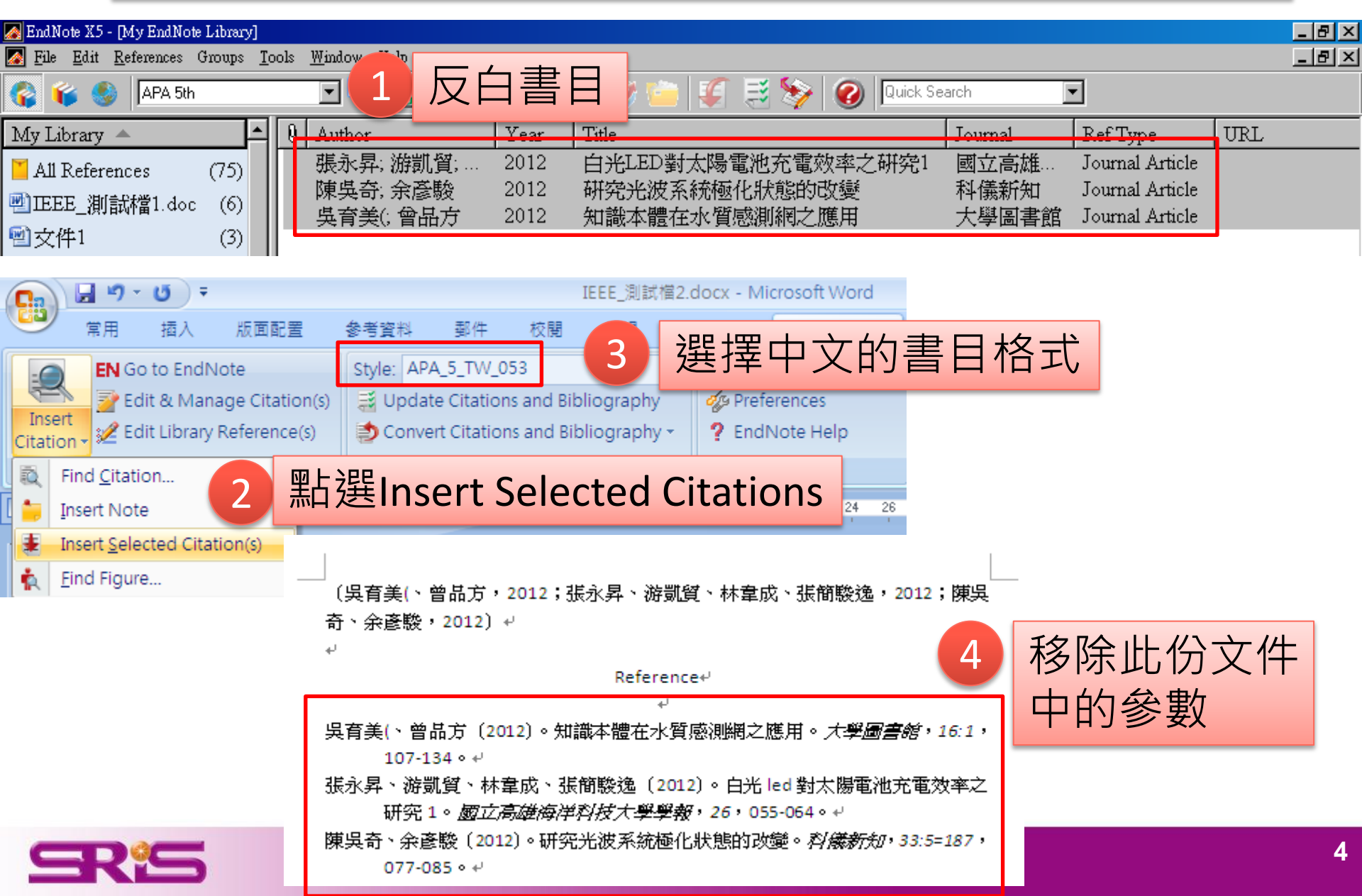

回到第一份文件中(已經移 5. 除參數的那份),一筆一筆 按照原順序貼回第一份文 件中,如此即可在數字順 序不變的情況下,修改成 中文和英文格式並存於同 一份文件中。 [提醒]:兩份文件皆須移除參 數後,再轉貼過去。 Reference₽ ₽

| 吳育美(、曾品方    | (2012) • | 知識本體在水質感測網之應用 | 。 <i>大學圖書館</i> , | 16:1 |
|-------------|----------|---------------|------------------|------|
| 107-134 • • | e -      |               |                  |      |

張永昇、游凱貿、林韋成、張簡駿逸(2012)。白光 led 對太陽電池充電效率之 研究 1。*國立高雄海洋科技大學學報*, 26,055-064。↩

陳吳奇、余彥駿 (2012)。研究光波系統極化狀態的改變。*科儀新知, 33:5=187,* 077-085。↩ The Bridges to Care for Long-Term Care research project aimed to facilitate[1] improvements in outcomes for long-term care residents through the provision of knowledge-to-practice and quality improvement resources by trained facilitators.[2] Point-of-care staff reported improved communication and collaboration, improved use of scope of practice and implementation of best practice knowledge.[3] Overall, participating long-term care homes demonstrated an enhanced capacity for common care issues of the elderly[4] (pneumonia, falls, bacteriuria and behavioural and psychological symptoms of dementia) and the ability to effectively[5] engage in quality improvement processes with efficient and effective use of healthcare resources.[6]+

## Reference⊬

- [1] S. Won and I. Song, "Factors affecting burnout when caring for older adults needing long-term care services in Korea," Int J Aging Hum Dev, vol. 74, pp. 25-40, 2012...
- [2] 張永昇、游凱貿、林韋成、張簡駿逸(2012)。白光 led 對太陽電池充電 效率之研究1。 國立高雄海洋科技大學學報,26,055-064。₽
- [3] N. Weiler, J. Waldmann, D. K. Bartsch, C. Rolfes, and V. Fendrich, "Outcome in patients with long-term treatment in a surgical intensive care unit," *Langenbecks Arch Surg*, Jun 15 2012.4<sup>1</sup>
  - 陳吳奇、余彥駿(2012)。研究光波系統極化狀態的改變。*科儀新知*, *33:5=187*,077-085。↩

[4]

- [5] 吳育美(、曾品方(2012)。知識本體在水質感測網之應用。大學圖書館, 16:1,107-134。√
- [6] L. Van Malderen, T. Mets, P. De Vriendt, and E. Gorus, "The Active Ageing-concept translated to the residential long-term care," *Qual Life Res*, Jun 8 2012.4<sup>J</sup>

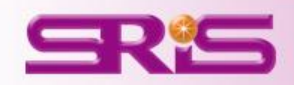

## 碩睿資訊有限公司 <u>服務電話</u> 02-77315800

服務信箱

services@customer-support.com.tw

服務網址

http://www.sris.com.tw

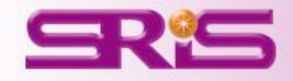